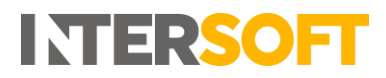

| Register Profile                                                                   |                                                                                                    | 0                 |           |               |    |
|------------------------------------------------------------------------------------|----------------------------------------------------------------------------------------------------|-------------------|-----------|---------------|----|
| Email Address*                                                                     |                                                                                                    | $\mathbf{\nabla}$ |           |               |    |
|                                                                                    |                                                                                                    | 0                 |           |               |    |
| Password*                                                                          |                                                                                                    | 9                 |           |               |    |
| Wodustation (Profile Name*                                                         |                                                                                                    | 3                 |           |               |    |
| INTPRO.10091 T                                                                     |                                                                                                    | Y                 | ] Share T | bie Profile   | 6  |
|                                                                                    |                                                                                                    |                   | Jonaren   | This T Totile | 9  |
| Description                                                                        |                                                                                                    |                   |           |               | _  |
|                                                                                    |                                                                                                    |                   |           |               |    |
|                                                                                    |                                                                                                    |                   |           |               |    |
|                                                                                    |                                                                                                    |                   |           |               | G  |
|                                                                                    |                                                                                                    |                   | -         |               | 6  |
| Register /                                                                         | / Create Print Pr                                                                                                    | ofile             |           |               | 6  |
| Register /                                                                         | / Create Print Pr                                                                                                    | ofile             |           |               | 6  |
| Proxy Configuration                                                                | / Create Print Pr                                                                                                    | ofile             |           |               | (5 |
| Proxy Configuration<br>Proxy<br>● Default ◯ Other ◯ None                           | / Create Print Pr                                                                                                    | ofile             |           |               | (5 |
| Proxy Configuration<br>Proxy<br>Proxy<br>Default Other O None                      | / Create Print Pr                                                                                                    | ofile             |           |               | (5 |
| Proxy Configuration<br>Proxy<br>Default Other None                                 | / Create Print Print Pri | ofile             |           |               | (5 |
| Proxy Configuration<br>Proxy<br>Default  Other  None                               | / Create Print Print Pri | ofile             |           |               |    |
| Proxy Configuration<br>Proxy<br>Default Other None<br>Credentials<br>Other         | / Create Print Print Print Print<br>Address :<br>Port :<br>Usemame :                                                                                                    | ofile             |           |               | 6  |
| Proxy Configuration<br>Proxy<br>Default Other None<br>Credentials<br>Default Other | / Create Print Print Pri | ofile             |           |               |    |

## Intelligent Shipper's Silent Printing Quick Guide

In Intelligent Shipper navigate to Maintenance > Silent Printing and select "Download Silent Print Application". Once the application is downloaded the Registration and Profiles screen will open automatically.

To create a Silent Print Profile, complete the following steps:

- 1. Enter the email address you use to login to Intelligent Shipper.
- 2. Enter the password you use to login to Intelligent Shipper.
- 3. Enter a profile name for the Silent Print Profile (this will be displayed in the Intelligent Shipper Silent Printing screen). The field will be populated with the name of your PC by default, and you can change this to name of your choice.
- 4. Tick the "Share This Profile" box to make the profile available to other users.
- 5. Enter a description for the Silent Print Profile (this will be displayed in the Intelligent Shipper Silent Printing screen).
- 6. Select the required proxy configuration. The "Default" option will be selected automatically and can be changed if needed.
- 7. Once values have been entered in all fields select "Register / Create Print Profile". Your Silent Print Profile will be created and available for selection in the Intelligent Shipper Silent Printing screen.

| Dishboard / Maintenance / Silent Printing & & Back |                                       |                |           |                                  |                |                             |  |  |  |  |
|----------------------------------------------------|---------------------------------------|----------------|-----------|----------------------------------|----------------|-----------------------------|--|--|--|--|
| Search                                             | ٩                                     |                |           |                                  | Downlo         | ad Silent Print Application |  |  |  |  |
| 4 Print Profiles                                   |                                       |                |           |                                  |                |                             |  |  |  |  |
| Profile Name                                       | Description                           | Shared Profile | Active II | Created                          | Select         | Edit                        |  |  |  |  |
| Download Documents                                 | Download Documents for Printing Later | 0              | 0         | 29 Sep 2017 10:45 by System      | Select Profile |                             |  |  |  |  |
| Prompt Me When Printing                            | Prompt user with a Printing Dialog    | •              | •         | 29 Sep 2017 10:45 by System      | Select Profile |                             |  |  |  |  |
| INTPROJ009LT                                       |                                       | •              | 0         | 31 May 2018 11:49 by Laura Price | •              | Edit Profile                |  |  |  |  |
| My Silent Print Profile                            |                                       | ۲              | •         | 01 Jun 2018 14:22 by Laura Price | Select Profile | Edit Profile                |  |  |  |  |

8. Clicking "Select Profile" will set the Silent Print profile as your chosen print profile in Intelligent Shipper.

© 2018 ITERSOFT Systems and Programming Ltd | All Rights Reserved Print Harvester Guide v0.1 Page 1 of 1 Commercial and in Confidence The information contained in this document is confidential. No part of this document may be reproduced, disclosed to any third party, or issued in any form or by any means without the express written permission of Intersoft Systems & Programming Ltd.